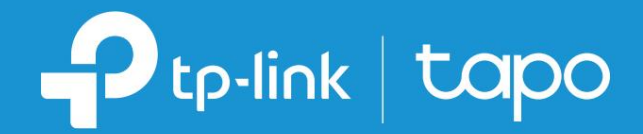

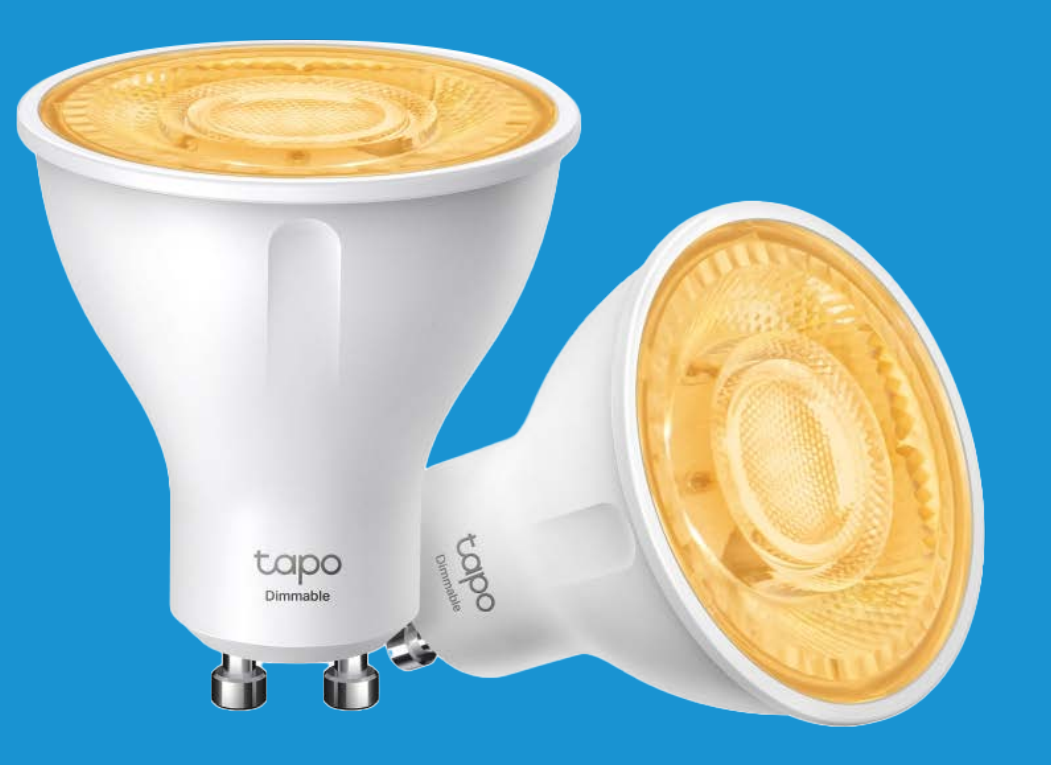

### Mode d'emploi

Ampoule Spot WiFi Connectée, Dimmable

© 2022 TP-Link 1910013221 RÉV1.0.0

# Contenu

| À propos de ce guide · · · · · · · · · · · · · · · · · · ·                       |
|----------------------------------------------------------------------------------|
| Introduction ······2                                                             |
| Configurez votre projecteur intelligent · · · · · · · · · · · · · · · · · · ·    |
| Contrôle de base des appareils5                                                  |
| Configurez votre projecteur intelligent · · · · · · · · · · · · · · · · · · ·    |
| Grouper9                                                                         |
| Actions intelligentes · · · · · · · · · · · · · · · · · · ·                      |
| Services tiers · · · · · · · · · · · · · · · · · · ·                             |
| Partagez votre projecteur intelligent · · · · · · · · · · · · · · · · · · ·      |
| Réinitialisez votre projecteur intelligent · · · · · · · · · · · · · · · · · · · |
| Authentification 18                                                              |

### À propos de ce guide

Ce guide fournit une brève introduction au Ampoule Spot WiFi Connectée, Dimmable et à l'application Tapo, ainsi que des informations réglementaires. Les fonctionnalités disponibles dans Tapo peuvent varier selon le modèle et la version du logiciel. La disponibilité des tapo peut également varier selon les régions. Toutes les images, étapes et descriptions de ce guide ne sont que des exemples et peuvent ne pas refléter votre expérience Tapo réelle.

#### Conventions

Dans ce guide, la convention suivante est utilisée :

| Description du co | ngrès                                                                                                    |
|-------------------|----------------------------------------------------------------------------------------------------|
| Bleu              | Les informations clés apparaissent en bleu, y compris le texte de la page de gestion tel que les menus, les éléments, les boutons, etc. |
| Souligner         | Les hyperliens sont en bleu et soulignés. Vous pouvez cliquer pour rediriger vers un site Web.                                          |
| Note:             | Ignorer ce type de remarque peut entraîner un dysfonctionnement ou endommager l'appareil.                                               |

Plus d'informations

• Les spécifications peuvent être trouvées sur la page produit sur https://www.tapo.com.

• Notre assistance technique et nos informations de dépannage sont disponibles sur https://www.tapo.com/support/.

Une communauté technique vous est proposée pour discuter de nos produits sur https://community.tp-link.com.

La vidéo de configuration est disponible sur https://www.tp-link.com/support/setup-video/.

# Introduction

Le projecteur Wi-Fi intelligent Tapo fait partie de la famille de produits Tapo pour maison intelligente, comprenant des prises, des interrupteurs, des caméras et bien plus encore. Le projecteur intelligent vous permet de contrôler facilement vos lumières via l'application Tapo, peu importe où vous vous trouvez.

Vous pouvez régler la luminosité, définir des horaires et régler une minuterie. Un projecteur intelligent illumine vos expositions préférées, applicable à l'artisanat, au design artistique et aux produits. Affichage, ou utilisation courante comme éclairage partiel en gros plan.

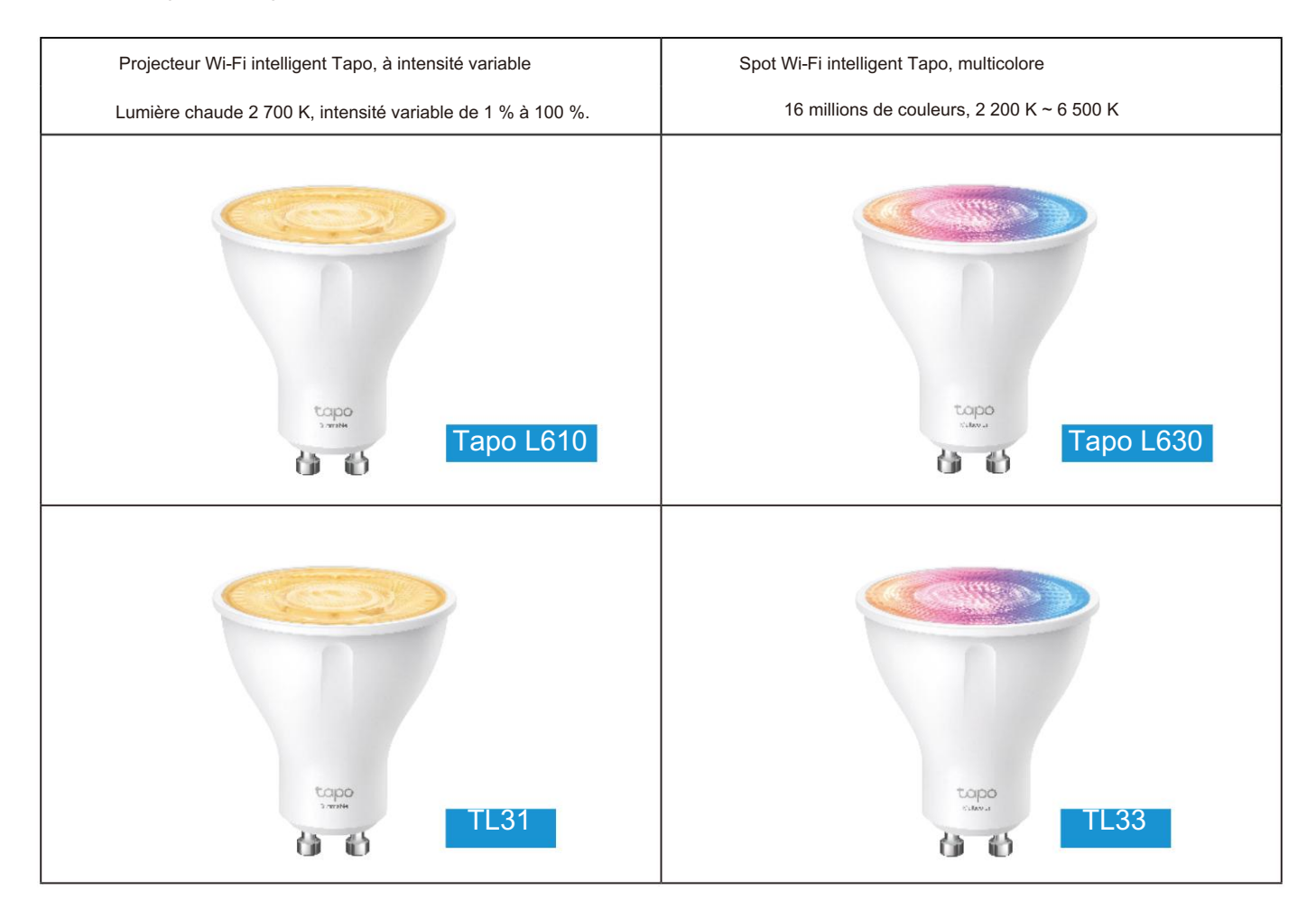

#### Caractéristiques

• Projecteurs à angle conique de 40° - Égayez vos objets exposés préférés, parfaits pour exposer vos objets préférés.

- Économie d'énergie Réduisez la consommation d'énergie en fonctionnant de manière économe, sans perte de luminosité ou de qualité.
- Aucun hub requis Connectez-vous à votre routeur WiFi existant.
- Télécommande Allumez/éteignez instantanément la lumière où que vous soyez grâce à l'application Tapo.
- Minuterie Réglez un compte à rebours pour allumer ou éteindre automatiquement la lumière après un certain temps.
- Programmation Utilisez les programmations pour configurer votre lumière afin qu'elle s'allume et s'éteigne automatiquement.
- Préréglage pour plus de commodité Enregistrez et préréglez vos éclairages préférés pour plusieurs scénarios.
- Mode lever et coucher du soleil Activez automatiquement votre projecteur en fonction de votre fuseau horaire.
- Restaurer le dernier état d'éclairage Le projecteur revient automatiquement à son état de mise hors tension précédent.
- Partage d'appareils Invitez les membres de votre famille à gérer ensemble les projecteurs.
- Commande vocale : utilisez Amazon Alexa ou Google Assistant pour contrôler votre projecteur avec des commandes vocales.
- Contrôle de regroupement Environ 20 à 30 projecteurs seraient installés et fonctionneraient ensemble pour un meilleur décor intérieur.

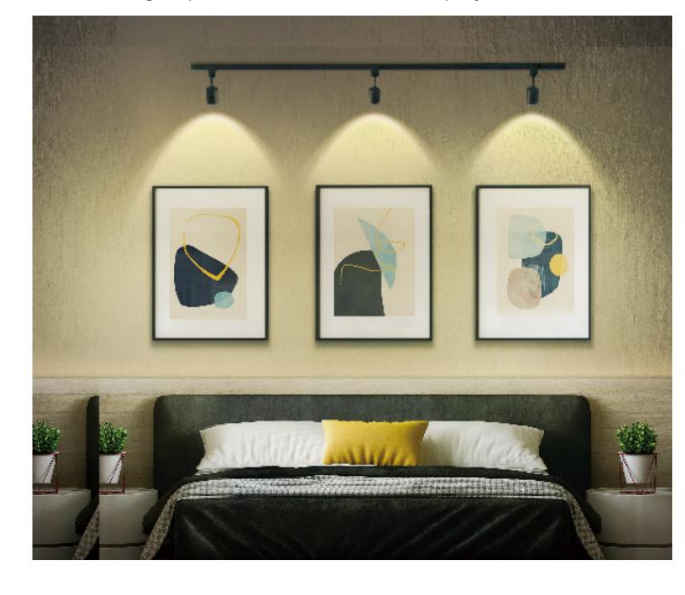

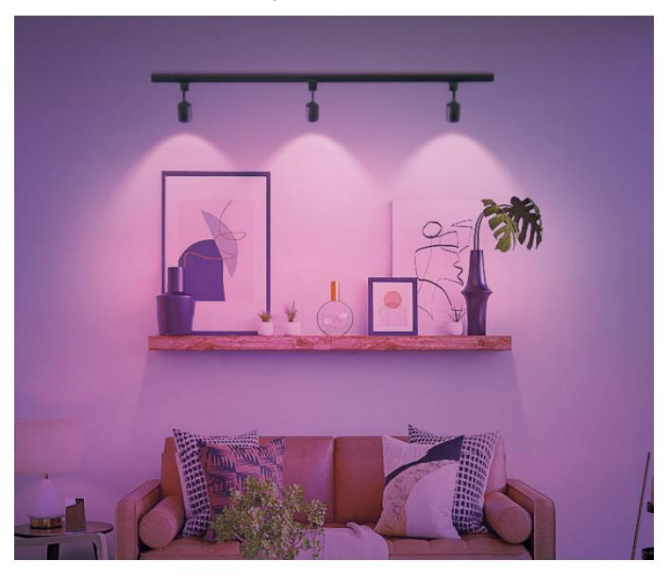

### Configurez votre projecteur intelligent

Suivez les étapes ci-dessous pour démarrer avec votre nouveau projecteur intelligent.

#### Étape 1. Téléchargez l'application Tapo

Téléchargez l' application Tapo depuis l'App Store ou Google Play, ou en scannant le code QR ci-dessous.

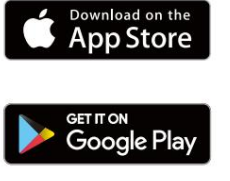

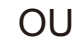

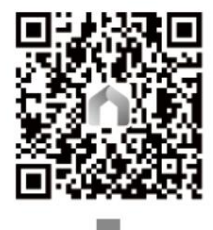

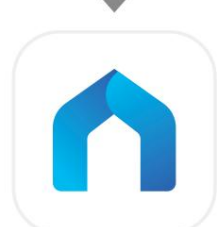

#### Étape 2. Connectez-vous

Ouvrez l'application et connectez-vous avec votre identifiant TP-Link. Si vous n'avez pas de compte, créez-en un d'abord.

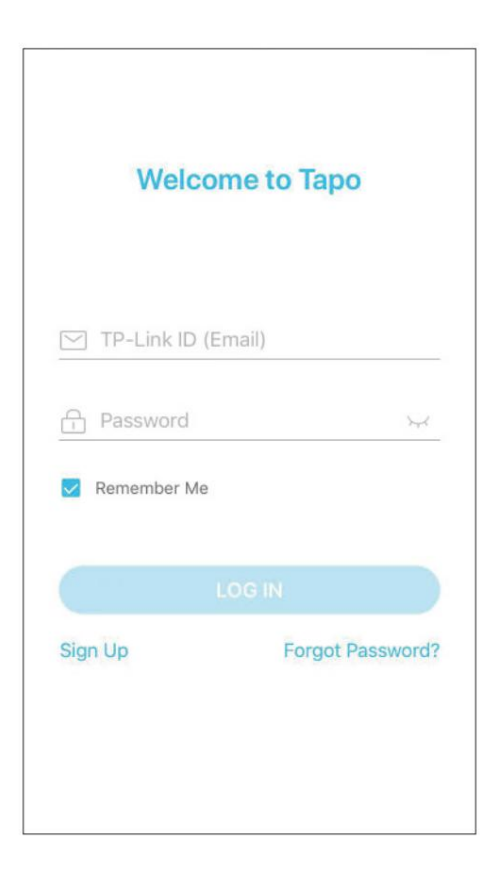

#### Étape 3. Ajoutez votre projecteur intelligent

Appuyez sur le bouton dans l'application et sélectionnez votre modèle. Suivez les instructions de l'application pour configurer votre projecteur intelligent et ajoutez-le à votre réseau domestique.

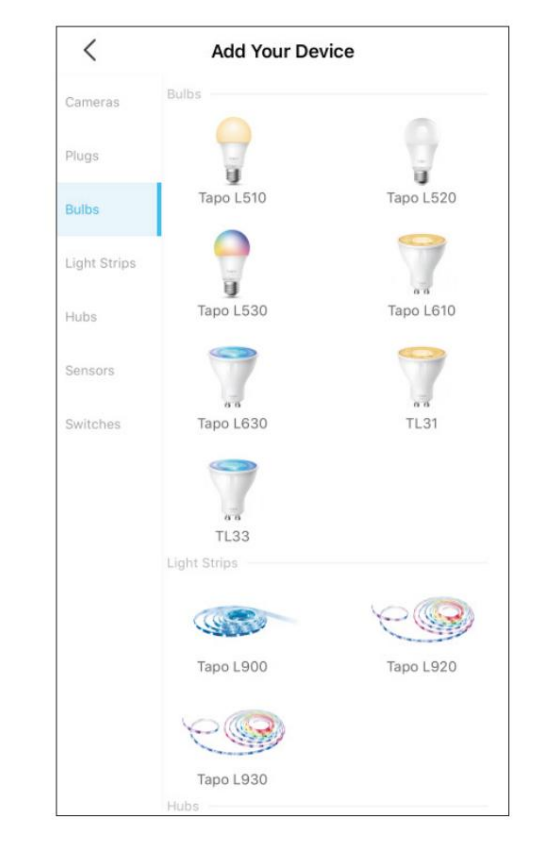

### Contrôle de base des appareils

Après avoir configuré avec succès votre projecteur intelligent, vous verrez la page d'accueil de l'application Tapo. Ici, vous pouvez afficher l'état de tous les appareils que vous avez ajoutés et les gérer. Vous pouvez appuyer sur l'appareil pour contrôler et gérer.

\*Seuls les projecteurs multicolores prennent en charge les fonctionnalités liées aux couleurs et Auto White. Nous prenons ici le Tapo L630 comme exemple.

#### Page d'accueil

Page d'état de l'appareil

Vous pouvez allumer ou éteindre le projecteur à tout moment et en tout lieu et appuyer sur la carte Spotlight pour accéder à la page d'état. Vous pouvez régler les couleurs et la température, définir un programme, activer le mode absence ou définir une minuterie pour contrôler automatiquement votre appareil et afficher son autonomie et sa consommation d'énergie.

#### Page Paramètres de l'appareil

Vous pouvez modifier les informations de base, définir le dernier état d'activation, activer/désactiver en douceur, ajouter un groupe, mettre à jour le micrologiciel et bien plus encore.

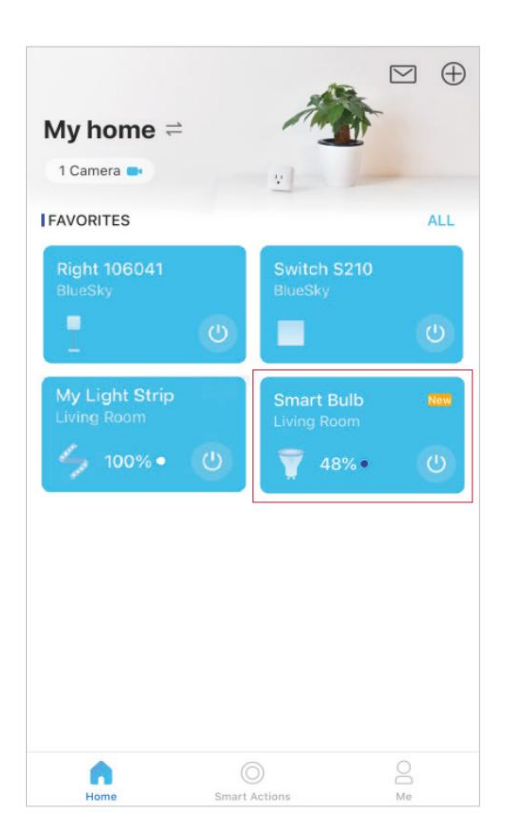

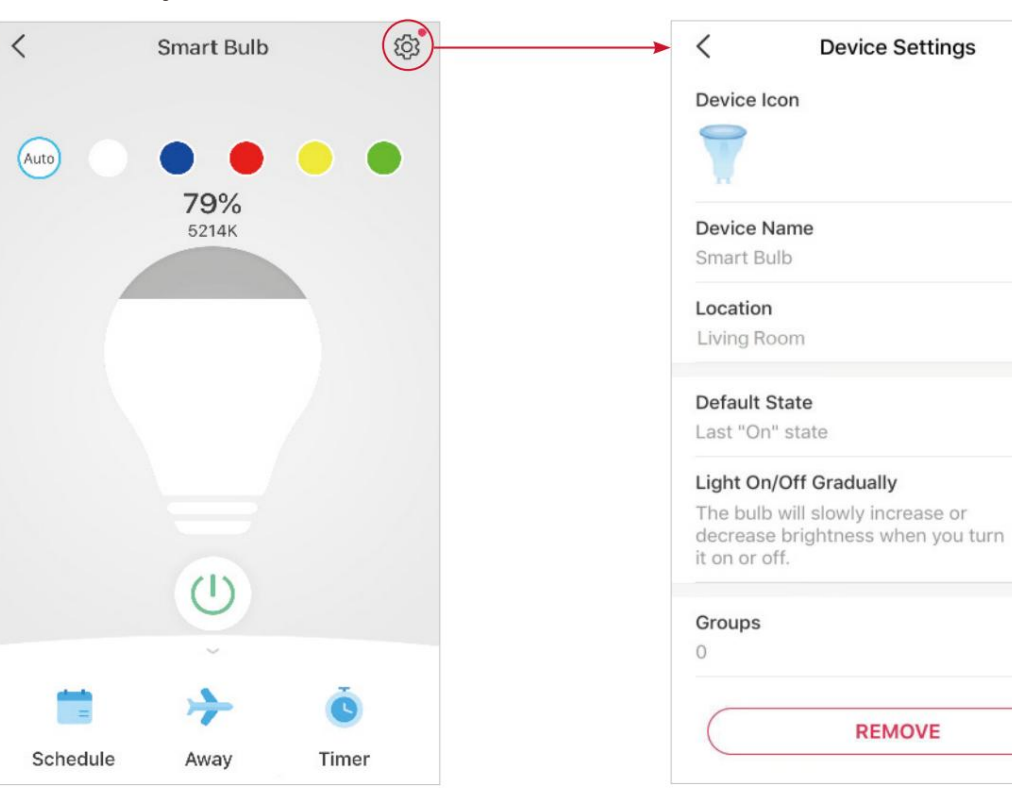

# Configurez votre projecteur intelligent

Vous pouvez configurer votre projecteur intelligent en ajustant les paramètres d'éclairage et en réglant les préréglages, le blanc automatique, la programmation, la minuterie, le mode absence et plus encore. \*Seuls les projecteurs multicolores prennent en charge les fonctionnalités liées aux couleurs et Auto White. Nous prenons ici le Tapo L630 comme exemple.

#### Page d'état de l'appareil

Vous pouvez régler les couleurs et la température, définir un programme, activer le mode absence ou définir une minuterie pour contrôler automatiquement votre appareil et afficher son autonomie et sa consommation d'énergie.

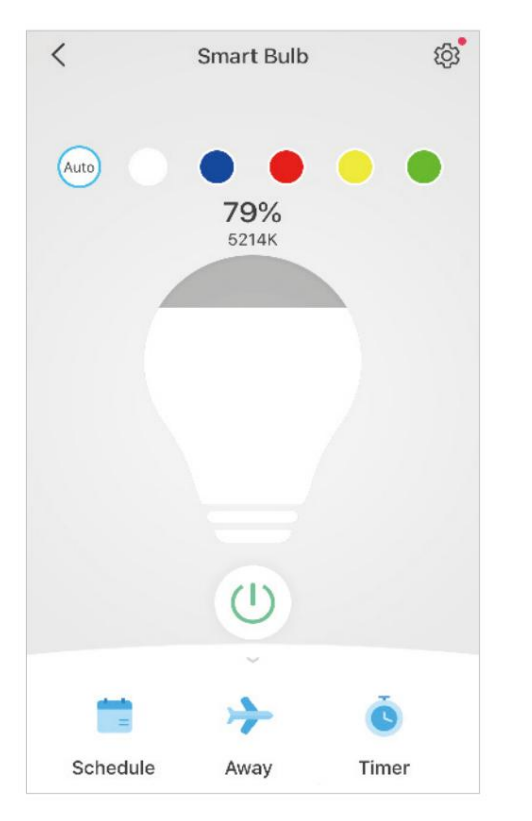

#### Définir les préréglages

Appuyez sur un préréglage pour appliquer rapidement vos effets prédéfinis préférés.

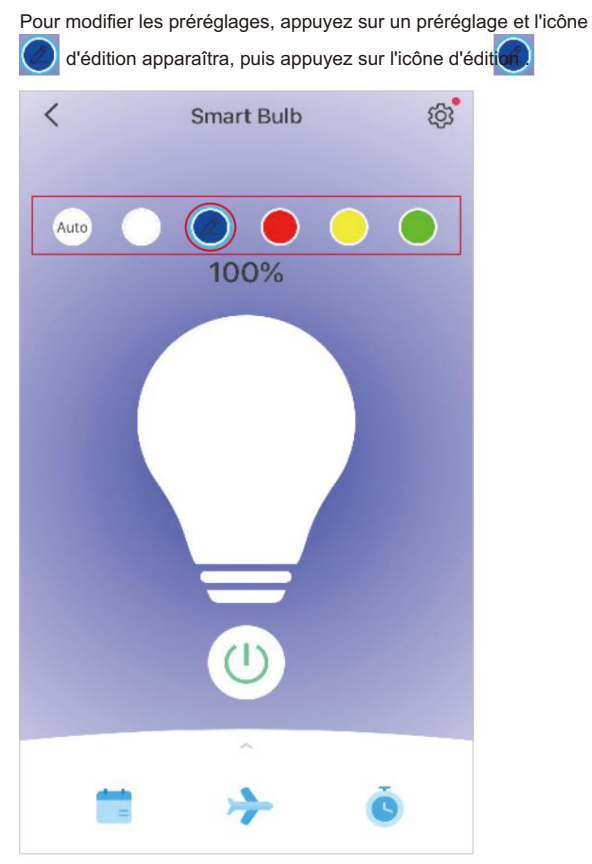

#### Activer le blanc automatique

Appuyez sur Auto pour sélectionner une option d'éclairage (Compensation automatique ou Correspondance automatique) pour votre projecteur. Et le projecteur suivra la couleur et la luminosité du soleil tout au long de la journée.

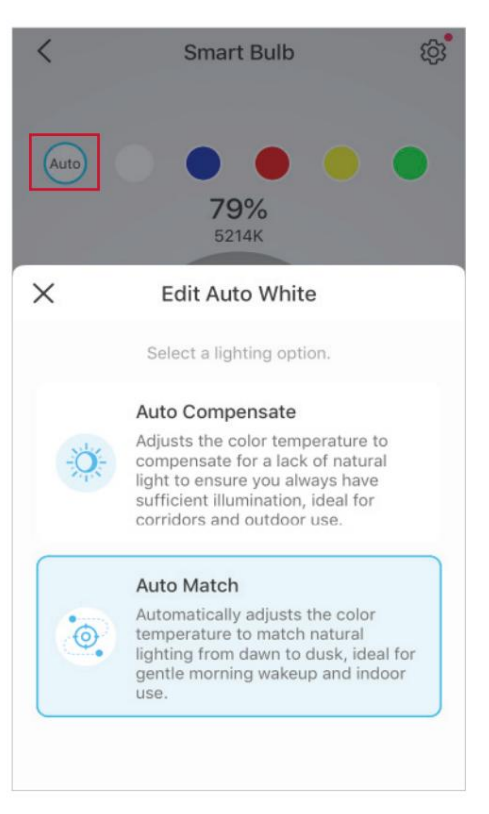

#### Définir le calendrier

Appuyer sur pour ajouter un horaire pour votre projecteur Schedule

pour allumer/éteindre automatiquement et ajuster les

paramètres d'éclairage pour simplifier votre routine quotidienne.

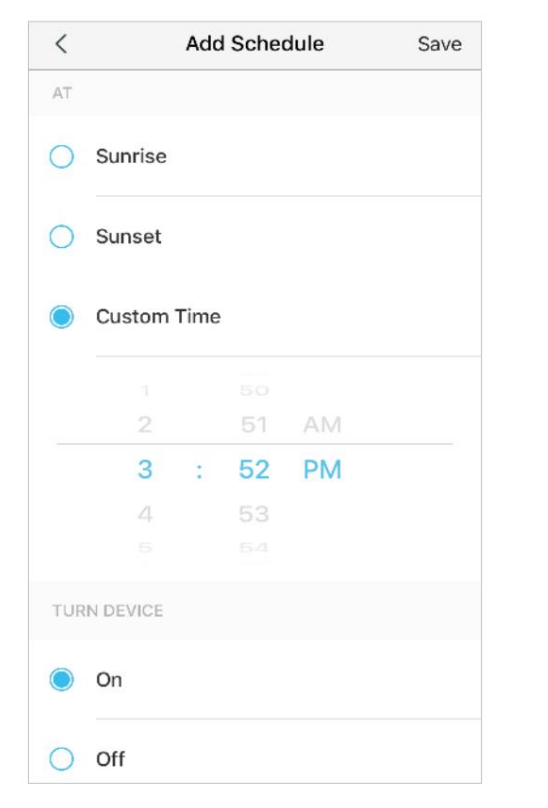

#### Mode Mise à l'écart

Appuyer sur Away
pour prérégler le mode Absent. Met le
heure de début et de fin, votre projecteur sera allumé/éteint de
manière aléatoire pendant cette période.

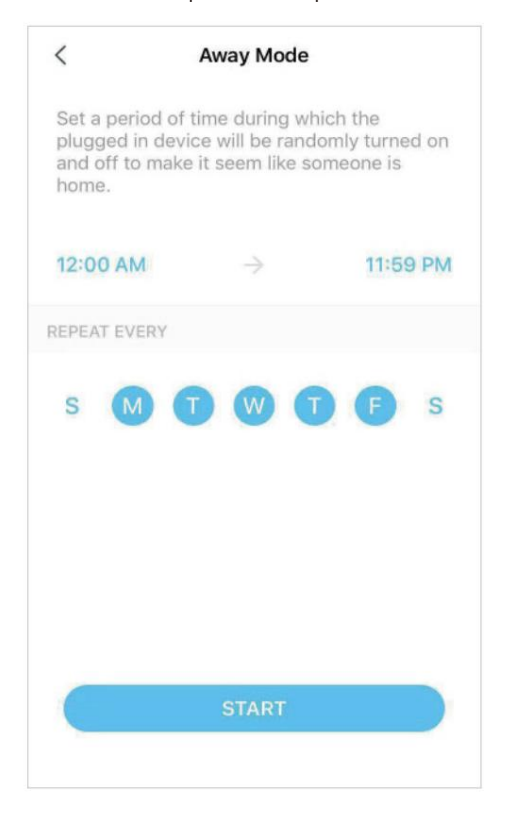

#### Régler la minuterie

Appuyer sur sur pour régler la minuterie et les paramètres d'éclairage, Timer Ensuite, votre projecteur s'allumera automatiquement avec les

paramètres spécifiques une fois la minuterie terminée.

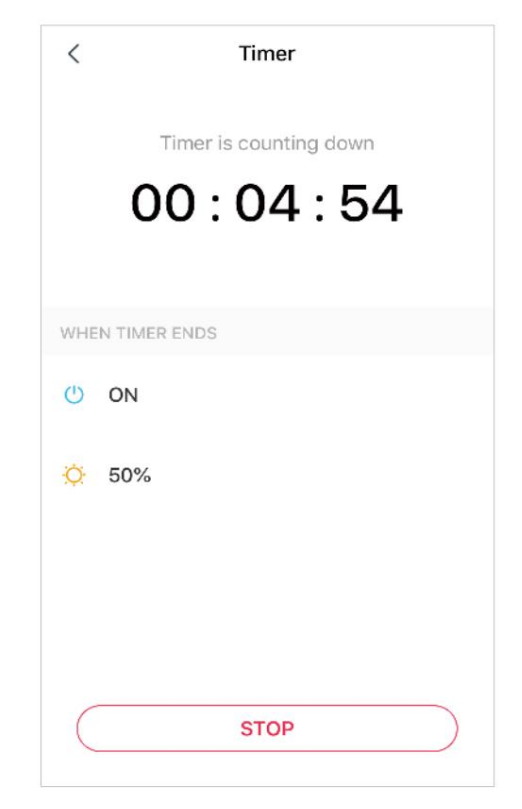

#### Vérifier l'autonomie et la consommation d'énergie

Faites glisser vers le haut pour vérifier la durée de fonctionnement et la consommation d'énergie de votre projecteur aujourd'hui, au cours des 7 derniers jours ou des 30 derniers jours.

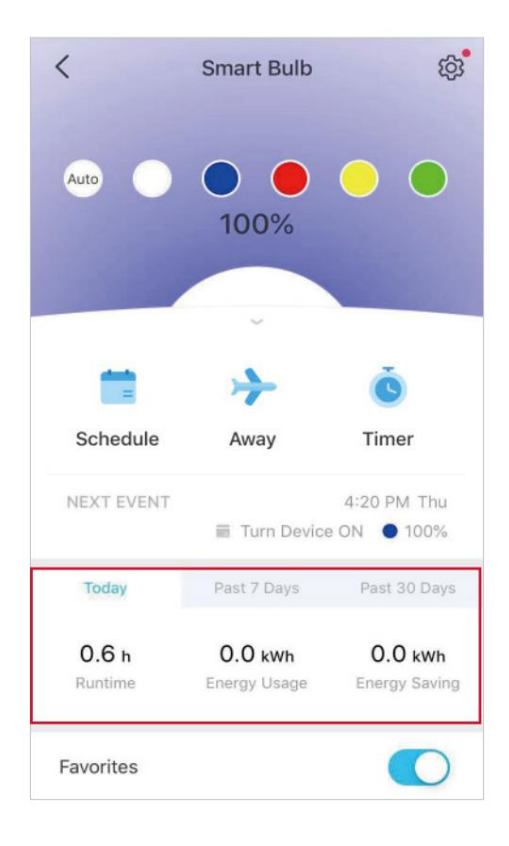

## Groupe

Ajoutez vos spots dans un groupe et vous pourrez les contrôler simultanément dans un lot. Chaque projecteur restera également accessible individuellement. Il est accessible sur l'écran d'accueil comme n'importe quel autre appareil. Pour utiliser cette fonctionnalité, assurez-vous d'avoir mis à jour votre application Tapo vers la dernière version.

#### Créer un groupe

Accédez à la page Paramètres de l'appareil et sélectionnez Groupes.

Appuyez sur + en bas pour ajouter un groupe.

Nommez votre groupe, définissez un emplacement, sélectionnez les appareils que vous souhaitez ajouter à ce groupe et appuyez sur ENREGISTRER.

| <                        | Device Settings |   |
|--------------------------|-----------------|---|
| Device Na<br>Smart Bult  | me              | > |
| Location<br>bedroom      |                 | > |
| Brightness               | s Preset        | > |
| Default Sta<br>Custom 50 | ate<br>1%       | > |
| <b>Groups</b>            |                 | > |
| Device Infe              | D               | > |
| Firmware (               | Jpdate •        | > |
| (                        | REMOVE          |   |

Groups
Add your devices to a group and control them simultaneously in a batch. Each device will still be

individually controllable as well.

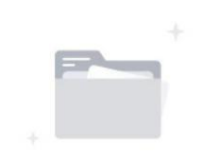

This device has not been added to any group.

+ Add a Group

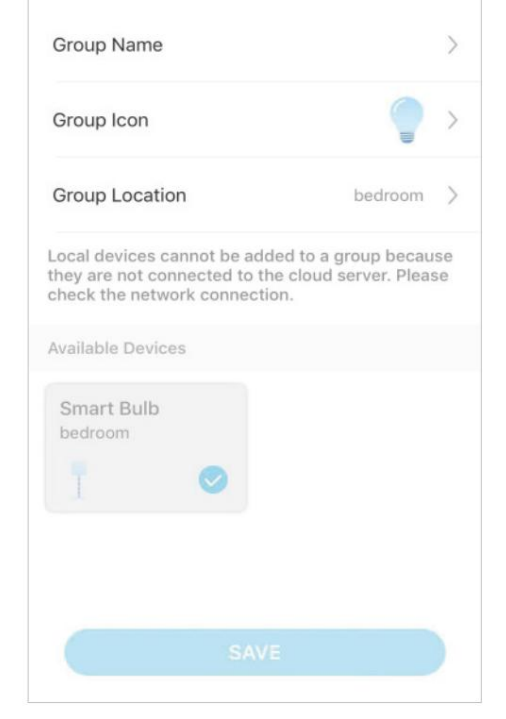

Add a Group

<

#### Page d'accueil

Vous pouvez activer ou désactiver le groupe pour un contrôle transparent de tous les appareils du groupe.

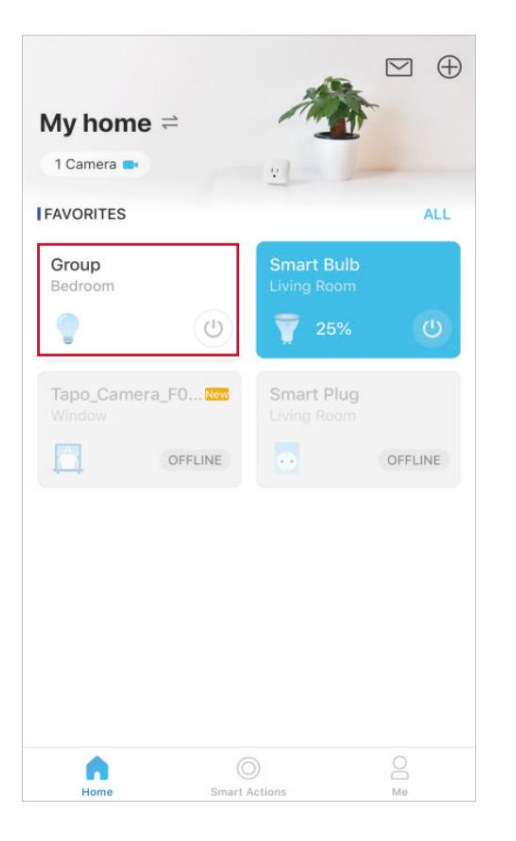

#### Page d'état du groupe

Vous pouvez allumer/éteindre ou ajuster les paramètres d'éclairage de tous les appareils par lots. Et vous pouvez accéder aux paramètres du groupe pour ajouter ou supprimer des appareils dans le groupe.

#### Page Paramètres

Vous pouvez vérifier ou modifier les informations de base du groupe et supprimer le groupe si nécessaire.

| Group                | <br><      | Settings   |
|----------------------|------------|------------|
| ♥ Bedroom            | Group Icon |            |
| 5% 25% 50% 75% 100%  |            |            |
| ~                    | Group Name |            |
| evices in This Group | Group      |            |
|                      | Location   |            |
| Living Room          | Bedroom    |            |
| <b>7</b> 25%         |            |            |
| Group Settings 1 >   |            |            |
| Favorite             |            |            |
|                      |            |            |
|                      |            |            |
|                      |            |            |
|                      |            |            |
|                      | RE         | MOVE GROUP |
|                      |            |            |

### **Actions intelligentes**

Les actions intelligentes automatisent les tâches répétitives, vous permettant ainsi de vous débarrasser de l'ennui avec la plus grande facilité. Configurez tout une fois et n'aurez plus jamais à vous en soucier. Avec Smart Actions, donner à votre maison ce niveau d'intelligence est un jeu d'enfant. Le raccourci vous permet d'effectuer une action d'un simple clic. L'automatisation vous permet d'automatiser des tâches à effectuer à une heure définie. Par exemple, la lumière s'allumera au coucher du soleil.

#### Option 1 : Modifier en fonction des actions proposées

1. Accédez à la page Actions intelligentes et vous verrez les actions en vedette (raccourci ou automatisation).

2. Appuyez sur une action en vedette. Appuyez sur MODIFIER pour modifier les paramètres selon vos besoins et appuyez sur APPLIQUER pour enregistrer les modifications.

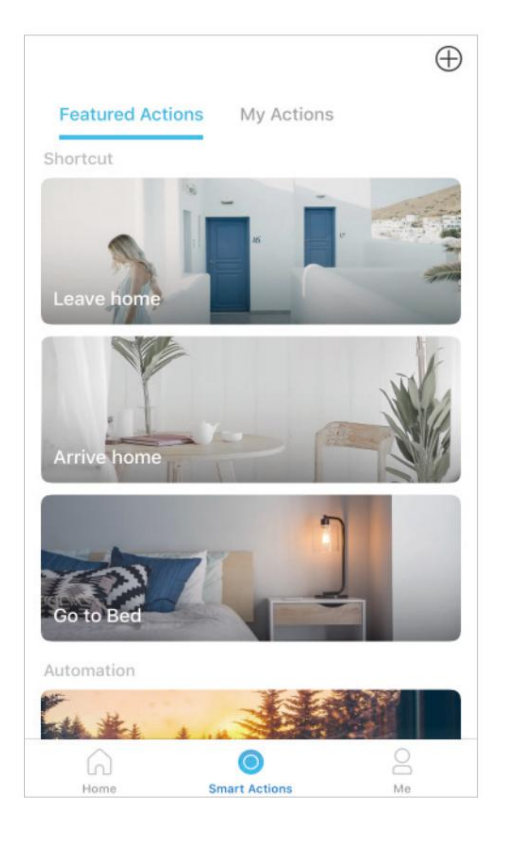

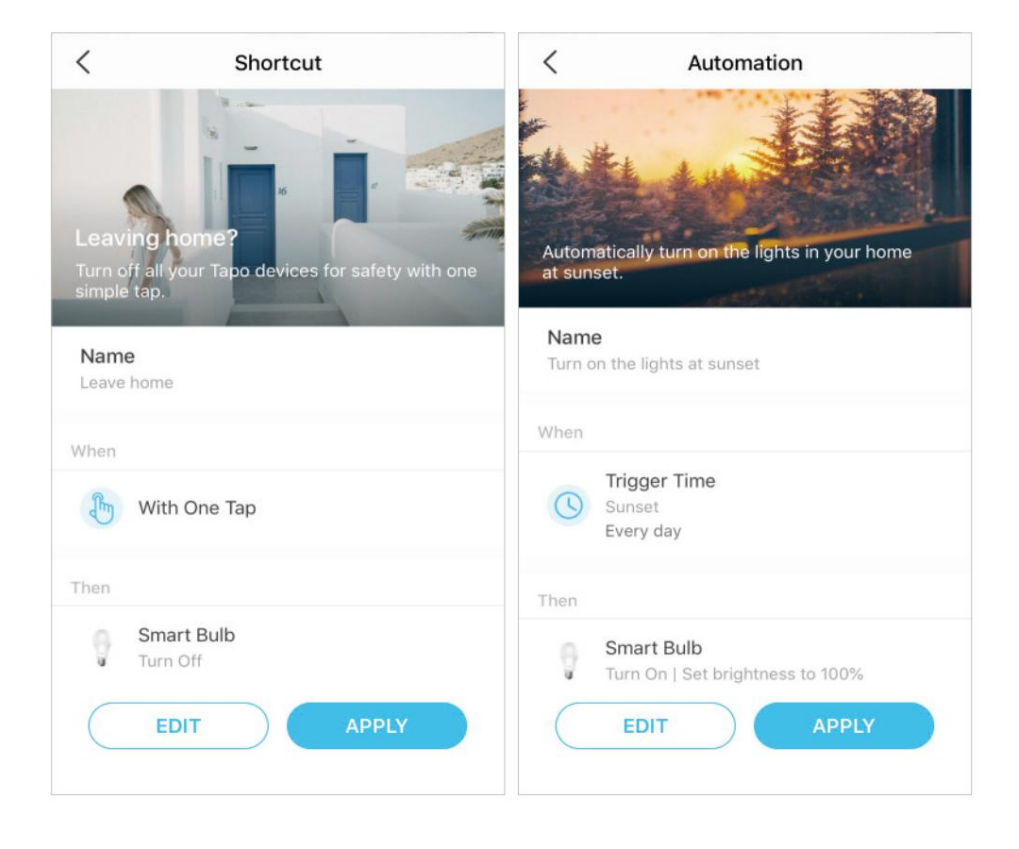

#### Option 2 : Créez vos propres actions

1. Accédez à la page Mes actions . Appuyez sur + en haut à droite pour ajouter une action simple et intelligente.

 Featured Actions
 My Actions

 Image: Control of the control of the control of

 Cancel
 My Actions
 Done

 Name
 Example: Turn on Smart Bulb
 Men

 +
 Add Conditions
 >

 Example: 7:00 AM
 >

 Then
 Delay Action: 0h 5m 0s >

 +
 Add Tasks
 >

 Example: Turn on Smart Bulb
 >

2. Nommez la nouvelle action. Appuyez sur + pour ajouter des conditions (Quand) comme l'heure de déclenchement, et appuyez sur + pour ajouter des tâches (Puis) comme allumer le projecteur intelligent.

3. Une fois l'action créée, vous pouvez également la retarder pendant une durée spécifique. Appuyez sur Terminé pour enregistrer tous les paramètres.

Si plus de 2 conditions sont ajoutées, vous pouvez décider quand effectuer l'action.

Appuyez sur Lorsqu'une condition est remplie et sélectionnez « Toute condition est remplie » ou « Toutes les conditions sont remplies ».

| Cancel                                  | N                                        | /ly Actio        | ns      | Done |
|-----------------------------------------|------------------------------------------|------------------|---------|------|
| Name                                    |                                          |                  |         |      |
| Turn on m                               | y bulb                                   |                  |         |      |
| When<br>Trig<br>7:00<br>Even<br>+ Add 0 | iger Tin<br>) PM<br>ry weeko<br>Conditio | ne<br>day<br>ons |         | 0    |
| Cancel                                  | D                                        | elay Act         | tion    | Done |
|                                         |                                          |                  |         |      |
|                                         |                                          | 04               |         |      |
| 0                                       | 0 hrs                                    | 05 mi            | n 00 se | ec   |
| C                                       | 01                                       |                  | 01      |      |
|                                         |                                          |                  |         |      |

| Cancel                          | My Actions                  | Done          |
|---------------------------------|-----------------------------|---------------|
| Name                            |                             |               |
| Turn on my                      | / bulb                      |               |
| When<br>When Any Co<br>Any Cond | ndition Is Met              | 8             |
| All Condit                      | ions Are Met                |               |
| Suns<br>One                     | et<br>time only             | $\otimes$     |
| C 7:00<br>One                   | ger Time<br>PM<br>time only | 0             |
| + Add C                         | conditions                  |               |
| Then                            | Delay Action                | 1: 0h 5m 0s ♪ |

# **Services tiers**

Contrôlez vos appareils intelligents via des services tiers, y compris la commande vocale. Libérez vos mains avec de simples commandes vocales pour contrôler vos appareils via Amazon Alexa ou Google Assistant.

#### Accédez à la page Moi et appuyez sur Services tiers.

Sélectionnez Amazon Alexa ou Google Assistant. Suivez les instructions de l'application pour contrôler votre appareil par la voix.

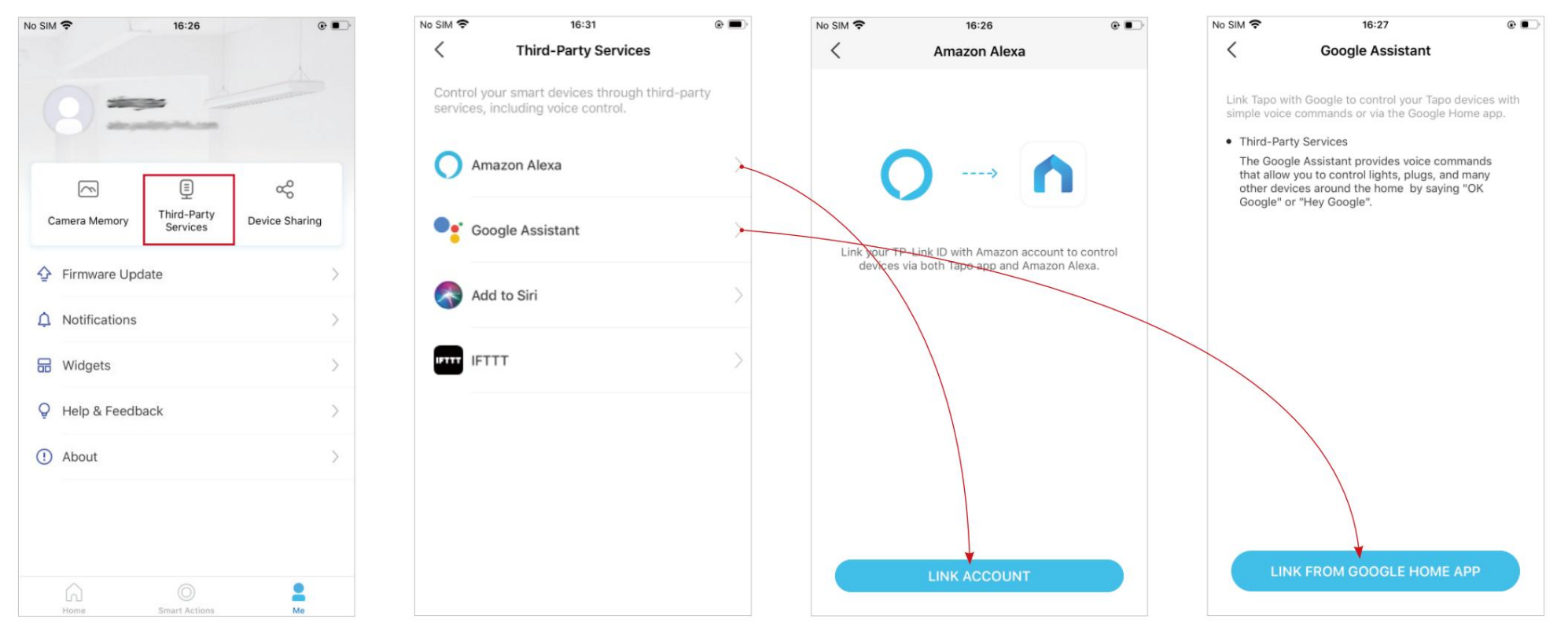

Sélectionnez Ajouter à Siri. Suivez les instructions de l'application pour créer un nouveau raccourci personnalisé à l'aide de l'application Raccourcis pour iPhone ou iPad.

Sélectionnez IFTTT. Suivez les instructions de l'application pour configurer IFTTT.

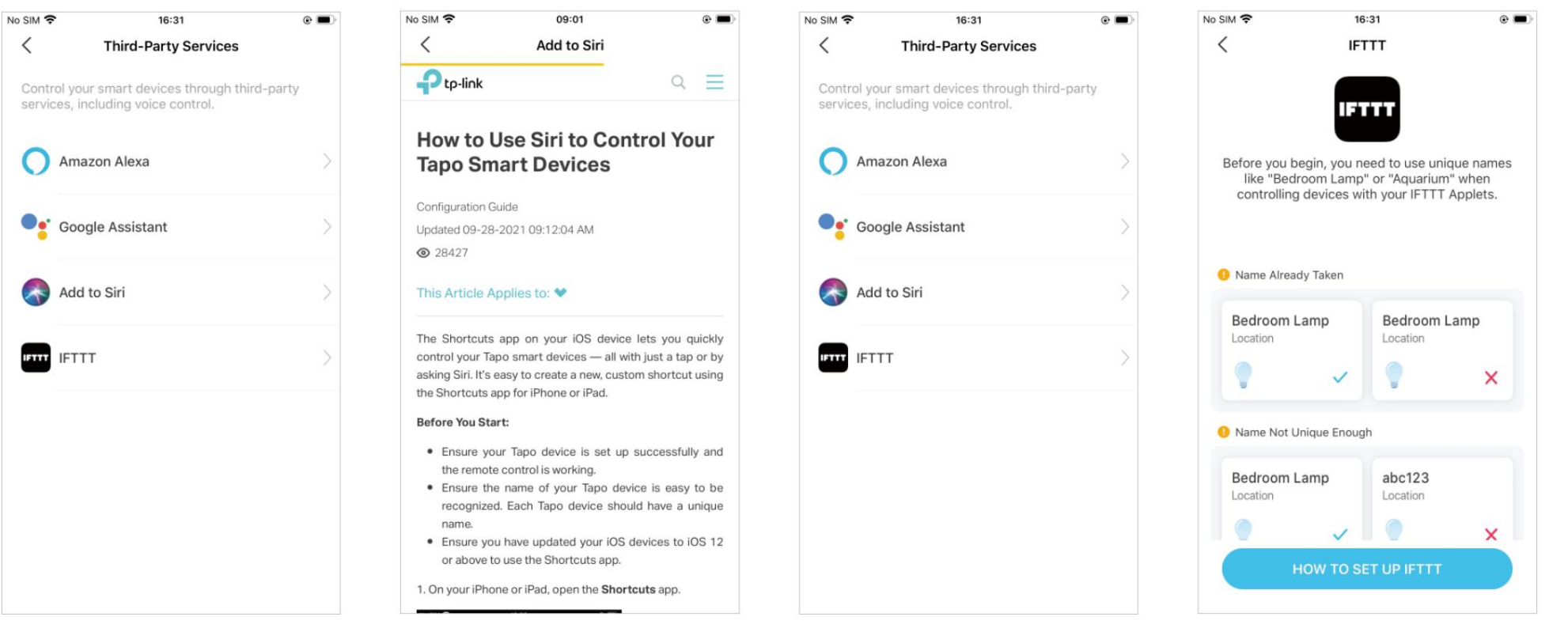

### Partagez votre projecteur intelligent

Vous pouvez inviter les membres de votre famille à gérer ensemble vos appareils Tapo en saisissant l'ID TP-Link (e-mail) avec lequel vous souhaitez partager les appareils.

#### Méthode 1

Sur la page d'accueil, appuyez longuement sur la carte Spotlight et appuyez sur Partager.

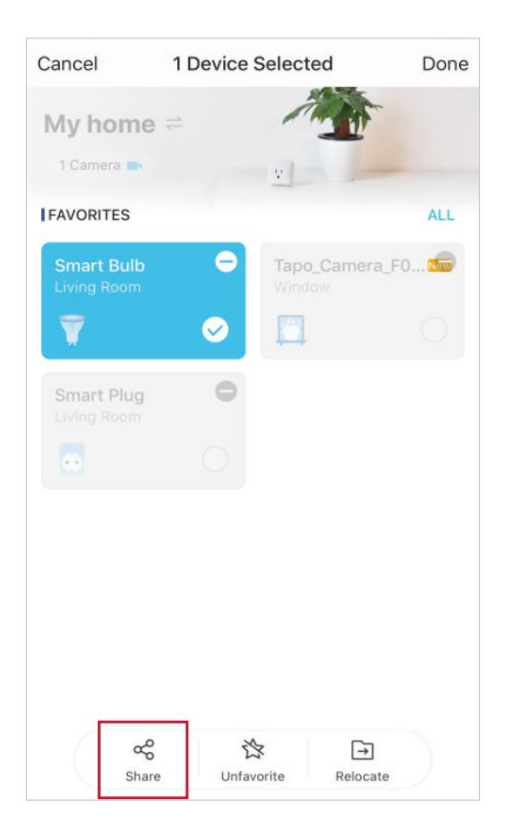

#### Méthode 2

Accédez à la page État de l'appareil , faites glisser vers le haut et appuyez sur Partage d'appareil.

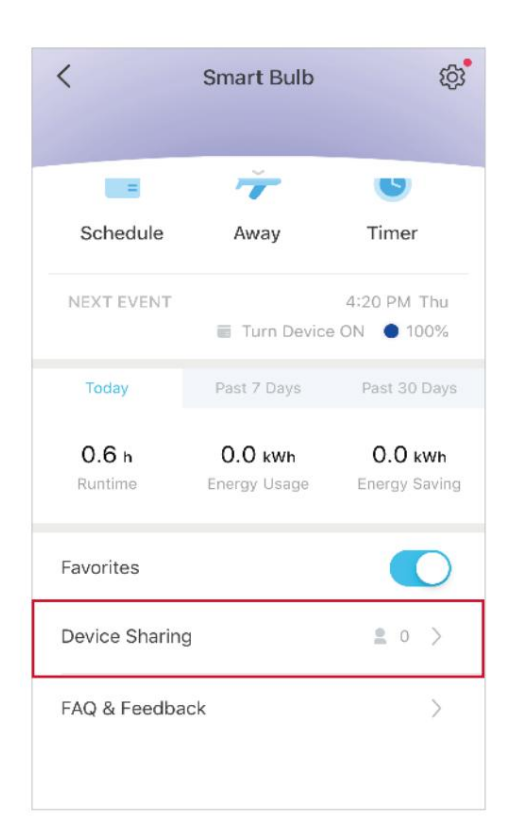

#### Méthode 3

Accédez à la page Moi et appuyez sur Partage d'appareils pour afficher vos appareils partagés et les appareils partagés par d'autres.

| С  | amera Memory  | Third-Party<br>Services | Device Sharing |
|----|---------------|-------------------------|----------------|
| Ŷ  | Firmware Upo  | late                    | 0              |
| Ω  | Notifications |                         | >              |
| ₽  | Widgets       |                         | )              |
| -0 | Camera Prefe  | rences                  | )              |
| Ģ  | Help & Feedb  | ack                     | 2              |
| 1  | About         |                         | 3              |

### Réinitialisez votre projecteur intelligent

Deux types de réinitialisation sont disponibles : une réinitialisation logicielle qui réinitialise uniquement les paramètres Wi-Fi et une réinitialisation d'usine qui efface tous vos paramètres personnalisés et les restaure aux paramètres d'usine par défaut.

#### Soft Reset (sans perdre les paramètres de configuration sauf WiFi)

- 1. Mettez d'abord l'interrupteur d'éclairage contrôlant le projecteur intelligent en position allumée.
- 2. Éteignez-le et rallumez-le 3 fois, en faisant une pause d'une seconde entre les deux.
- 3. Attendez environ 4 secondes et le projecteur intelligent devrait clignoter 3 fois, ce qui indique une réinitialisation logicielle réussie.

#### Réinitialisation d'usine (retour aux paramètres d'usine par défaut)

#### Méthode 1

- 1. Mettez d'abord l'interrupteur d'éclairage contrôlant le projecteur intelligent en position allumée.
- 2. Éteignez-le et rallumez- le 5 fois, en faisant une pause d'une seconde entre les deux.
- 3. Attendez environ 4 secondes et le projecteur intelligent devrait clignoter 3 fois, ce qui indique une réinitialisation logicielle réussie.

#### Méthode 2

Sur la page d'accueil de l'application Tapo, appuyez longuement sur la carte et appuyez sur .

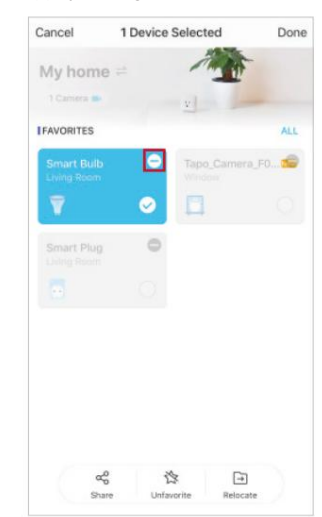

OU Accédez à la page Paramètres de Spotlight et appuyez sur SUPPRIMER en bas.

| <                                 | <b>Device Settings</b>                                          |   |
|-----------------------------------|-----------------------------------------------------------------|---|
| Device I                          | Name                                                            |   |
| Smart B                           | ulb                                                             |   |
| Location                          | n                                                               |   |
| Living R                          | loom                                                            |   |
| Default                           | State                                                           |   |
| Last "Or                          | n" state                                                        |   |
| Light Or                          | h/Off Gradually                                                 |   |
| The bull<br>decreas<br>it on or o | o will slowly increase or<br>e brightness when you turn<br>off. | 0 |
| Groups                            |                                                                 |   |
| 1                                 |                                                                 |   |
|                                   | nfo                                                             |   |
| Device I                          |                                                                 |   |
| Device I<br>Firmwar               | e Update 🔹                                                      |   |

# Authentification

Avertissement de marquage CE

# CE

Il s'agit d'un produit de classe B. Dans un environnement domestique, ce produit peut provoquer des interférences radio, auquel cas l'utilisateur pourra être amené à prendre les mesures adéquates.

Fréquence de fonctionnement

2 400 MHz -2 483,5 MHz (20 dBm)

Déclaration UE de conformité

TP-Link déclare par la présente que l'appareil est conforme aux exigences essentielles et aux autres dispositions pertinentes des directives 2014/53/UE, 2009/125/CE, 2011/65/ UE et (UE) 2015/863.

La déclaration de conformité UE originale peut être consultée sur https://www.tapo.com/support/ce/

Informations sur l'exposition aux RF

Cet appareil répond aux exigences de l'UE (2014/53/UE article 3.1a) sur la limitation de l'exposition du grand public aux champs électromagnétiques à titre de protection de la santé.

L'appareil est conforme aux spécifications RF lorsqu'il est utilisé à 20 cm de votre corps.

Limité à une utilisation en intérieur.

#### UK CA

Déclaration de conformité au Royaume-Uni

TP-Link déclare par la présente que l'appareil est conforme aux exigences essentielles et aux autres dispositions pertinentes du Règlement sur les équipements radio 2017.

La déclaration de conformité originale du Royaume-Uni peut être consultée sur https://www.tapo.com/support/ukca/

### $(\mathbf{k})$

Le produit certifié est fourni avec les systèmes fournis pour fournir des documents normatifs sur le produit, donc avant cela инними законодавчими актами України.

EHE

Avis de la CCN

#### Avis BSMI

٠

- •
- • •

| Spot Wi-Fi intelligent Tapo, à intensité variable                            |                                                                               |                   |                    | Modèle Ta              | Modèle Tapo L610 / TL31     |                                 |  |
|------------------------------------------------------------------------------|-------------------------------------------------------------------------------|-------------------|--------------------|------------------------|-----------------------------|---------------------------------|--|
| Nom de l'équipement                                                          |                                                                               |                   |                    | Désignation du ty      | уре (Туре)                  |                                 |  |
| Spot Wi-Fi intelligent Tapo, multicolore                                     |                                                                               |                   |                    | Modèle Ta              | ipo L630 / TL33             |                                 |  |
| Nom de l'équipement                                                          |                                                                               |                   |                    | Désignation du ty      | уре (Туре)                  |                                 |  |
|                                                                              |                                                                               |                   |                    |                        |                             |                                 |  |
|                                                                              |                                                                               |                   | Substanc           | es réglementées et se  | es symboles chimiques       |                                 |  |
|                                                                              | Diamh                                                                         |                   | Codmium            | Chrome                 | Biphényles                  |                                 |  |
| Unité                                                                        |                                                                               | Mercure           | Caumum             | hexavalent             | polybromés                  | Éthers diphényliques polybromés |  |
|                                                                              | (Pb)                                                                          | (Hg)              | (CD)               | (Cr+6)                 | (PBB)                       | (PBDE)                          |  |
| PCB                                                                          | •                                                                             | •                 | •                  | •                      | •                           | •                               |  |
|                                                                              | •                                                                             | •                 | •                  | •                      | •                           | •                               |  |
|                                                                              | -                                                                             | •                 | •                  | •                      | •                           | •                               |  |
|                                                                              | -                                                                             | •                 | •                  | •                      | •                           | •                               |  |
| 0.1 % en poids et 0.0'                                                       | 1 % en poids.                                                                 |                   |                    |                        |                             |                                 |  |
| Remarque 1 : « Dépassa                                                       | int 0.1 % en noids » et                                                       | // dénassant 0.01 | l % en noids » inc | diquent que le nourcen | tago do tonour on substanco | restrainte dénasse la valeur en |  |
| pourcentage de référence                                                     | e de la condition de pr                                                       | ésence.           |                    |                        | lage de leneur en substance |                                 |  |
|                                                                              |                                                                               |                   |                    |                        |                             |                                 |  |
| 3.                                                                           |                                                                               |                   |                    |                        |                             |                                 |  |
| Note 3Le « - » indique que la substance restreinte correspond à l'exemption. |                                                                               |                   |                    |                        |                             |                                 |  |
| Information de sécurité                                                      |                                                                               |                   |                    |                        |                             |                                 |  |
| • Gardaz l'apparail à l'éga                                                  | rt de l'equi du four de                                                       | l'humidité ou doc | onvironnomonto     | chauda                 |                             |                                 |  |
|                                                                              |                                                                               |                   | Changementerils    |                        |                             |                                 |  |
| <ul> <li>N'essayez pas de démoi</li> </ul>                                   | nter, réparer ou modif                                                        | ier l'appareil.   |                    |                        |                             |                                 |  |
| N'utilisez pas l'appareil là                                                 | N'utilisez pas l'appareil là où les appareils sans fil ne sont pas autorisés. |                   |                    |                        |                             |                                 |  |

• Utilisez uniquement la commande fournie avec ou spécifiée par ces instructions pour contrôler cet appareil.

#### AVERTISSEMENT:

• RISQUE DE CHOC ÉLECTRIQUE OU DE BRÛLURES. Éteignez l'interrupteur d'éclairage contrôlant l'ampoule et ATTENDEZ que l'ampoule refroidisse avant d'essayer de la changer.

• N'installez pas l'ampoule intelligente avec les mains mouillées ou lorsque vous vous tenez sur des surfaces mouillées ou humides.

• Compatible avec les interrupteurs d'éclairage ordinaires. Ne convient pas pour une utilisation avec des variateurs muraux standard. Non compatible avec les photocapteurs, les capteurs de mouvement ou minuteries. Intensité variable via l'application uniquement.

• NE PAS utiliser dans des luminaires totalement fermés ou encastrés. Convient aux endroits humides.

• PAS POUR L'ÉCLAIRAGE DE SECOURS.

• L'augmentation du poids peut réduire la stabilité mécanique de certains luminaires et douilles et peut nuire à l'établissement des contacts et à la rétention de la lampe.

• Température de fonctionnement : 0 ~40 (32 ~104 )

Veuillez lire et suivre les informations de sécurité ci-dessus lors de l'utilisation de l'appareil. Nous ne pouvons garantir qu'aucun accident ou dommage ne surviendra en raison d'une mauvaise utilisation de l'appareil. Veuillez utiliser ce produit avec précaution et le faire fonctionner à vos propres risques.

#### Explication des symboles sur l'étiquette du produit

| Symbole          | Explication                                                                                                    |
|------------------|----------------------------------------------------------------------------------------------------|
| $\bigtriangleup$ | Utilisation en intérieur uniquement                                                                                                    |
| $\sim$           | Tension alternative                                                                                                    |
|                  | RECYCLAGE                                                                                                    |
|                  | Ce produit porte le symbole du tri sélectif Déchets d'équipements électriques et électroniques (DEEE). Cela signifie que ce produit doit être manipulé conformément à la directive européenne 2012/19/UE afin d'être recyclé ou démonté afin de minimiser son impact sur l'environnement. |
| _                | L'utilisateur a le choix de confier son produit à un organisme de recyclage compétent ou au revendeur lorsqu'il achète un nouvel équipement électrique ou électronique.                                                                                                    |